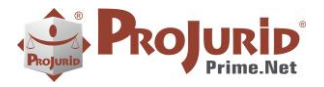

Julho-2023

-

# **PROJURID WIN - VERSÃO 7.2**

| 1) INT  | TRODUÇÃO                                            | 2 |
|---------|-----------------------------------------------------|---|
| 2) REI  | PLICAÇÃO DE DOCUMENTOS                              | 2 |
| 2.1)    | OPCÃO 1 - EXIBE DOSSIE ANTERIOR AO REPLICAR         |   |
| ,<br>a) | Configuração 1 – Exibir dossie anterior ao replicar |   |
| ,<br>b) | Replicação                                          |   |
| c)      | Resultado da replicação                             |   |
| 2.2)    | Opção 2 – Exibe Mensagem Fixa                       |   |
| a)      | Configuração Exibe Mensagem Fixa                    |   |
| b)      | Resultado opção 2                                   | 5 |
| 2.3)    | OPÇÃO 3 – OPÇÕES DE MENSAGEM DESMARCADAS            | 5 |
| a)      | Resultado Opção 3                                   |   |
| 3) PLI  | INIUS RPA – CADASTRAMENTO DE PROCESSOS              | 6 |
| 3.1)    | Novos Parâmetros                                    | 6 |
| a)      | Permitir Oponentes com Duplicidade de Cadastro      |   |
| b)      | Campo para Advogado preenchido pelo RPA             |   |
| 4) PLI  | INIUS INTERPRETADOR JURÍDICO                        |   |
| 4.1)    | Audiências Detectadas — Novos Parâmetros            | 8 |
| a)      | Incluir Audiências na Agenda                        |   |
| b)      | Modelo de Atividade para Audiências Detectadas      |   |
| c)      | Exemplo de classificação de audiência               |   |
| 4.2)    | TUTELAS DETECTADAS                                  |   |
| a)      | Exemplo da tutela classificada                      |   |
| 5) PU   | IBLICATUS                                           |   |
| 5.1)    | GERENCIADOR PUBLICATUS                              |   |
| a)      | Consultar as Publicações e Processos Atualizados    |   |
| b)      | Enviar Publicações ao Interpretador                 |   |
| c)      | Interpretação das Publicações                       |   |
| 6) SO   | BRE ESTE DOCUMENTO                                  |   |
| 6.1)    | Direitos Reservados                                 |   |
| 6.2)    | Uso Permitido a Clientes Hastings                   |   |
| 6.3)    | Uso Permitido a Consultores de Clientes Hastings    |   |
| 6.4)    | USO VEDADO                                          |   |

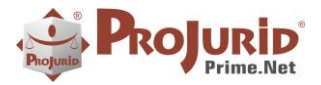

Julho-2023

## 1) INTRODUÇÃO

Este documento apresenta as novidades da versão 7.2.x do ProJurid Windows/WEB.

As novidades dos produtos Radar Jurídico, Plinius-RPA, Plinius Interpretador e Publicatus estão disponíveis aos usuários que adquiriram o produto.

## 2) REPLICAÇÃO DE DOCUMENTOS

Colocados novos parâmetros na funcionalidade de replicação de documentos.

Acesso > Opções de Processos > Parâmetros Operacionais

## 2.1) Opção 1 - Exibe Dossie Anterior ao Replicar

#### a) Configuração 1 – Exibir dossie anterior ao replicar

| Fonetio Processual<br>Partes Preferenciás<br>Caditação<br>Palaras Clave<br>Campos de Andamento no Processo<br>Inibri, Providencia, Ao Jinckir, Andament<br>Campos de Decisão no Processo<br>Inibri, Providencia, Ao Jinckir, Andament<br>Campos de Decisão no Processo<br>Campos de Decisão no Processo<br>Cale de Decisão no Processo<br>Cale de Decisão no Processo<br>Cale de Decisão no Processo<br>Cale de Decisão no Processo                                                                                                    |                                               |  |
|----------------------------------------------------------------------------------------------------|-----------------------------------------------|--|
| Partes Preferencias Campos de Andamento no Processo Codificação Palavras-Chave Campos de Decisão no Processo Campos de Decisão no Processo Campos de Decisão |                                               |  |
| Concession of the second second       |                                               |  |
| Campos Definidos Campos de Decisão no Processo<br>Orcões de Dados Ao Induir                                                                                                    |                                               |  |
| Opcões de Dados An Induir Induir                                                                                                    |                                               |  |
| inbr_Descontingenciamento_Ao_indur_                                                                                                    | lecisao                                       |  |
| Parámetros Operacionais Campos Obrigatórios                                                                                                    |                                               |  |
| Filtros de Consulta<br>Uncular_Obj_A_Area_Juridica                                                                                                    | ✓                                             |  |
| Atusização Monetária Campos Opcionais                                                                                                    |                                               |  |
| Opcões de Pedidos Desprezar_Contrato_em_Processo                                                                                                    |                                               |  |
| Credenciamento Reavaliar_Prob_Perda_Inclusao_Decisao                                                                                                    |                                               |  |
| Parâmetros de Encerramento Crítica de Campos                                                                                                    |                                               |  |
| Parametros de Decisoes Criticar Datas Processo                                                                                                    |                                               |  |
| Avalação de Escritorios Estrar o Decumentos                                                                                                    |                                               |  |
| Andamentos Utilizar Documentos Internos                                                                                                    |                                               |  |
| Litispendências Edição                                                                                                    |                                               |  |
| Litisconsortes-P.Chave ForcarMalusculasEdicaoProcesso                                                                                                    |                                               |  |
| Litisconsortes-Campos Definidos Operacional                                                                                                    |                                               |  |
| Gestão de Litisconsortes<br>Atualiza Prob. Perda Proc. Por Pedido                                                                                                    |                                               |  |
| Parametros de Cadastros Jundicos<br>Exercições a Fauror<br>Desprezar Campo Todas Causas Pedir                                                                                                    |                                               |  |
| Execuções Contra Inbir Edicao Data Baixa                                                                                                    |                                               |  |
| Campos de Execução Max_Causa_Pedir                                                                                                    | -1                                            |  |
| Processo e Acordos MaxDiasSemAtualizaFase                                                                                                    | 0                                             |  |
| Utilz_Ld_Balance_Escritor_P_Ativo                                                                                                    |                                               |  |
| Utilz_Ld_Balance_Escritor_P_Passivo                                                                                                    |                                               |  |
| Utilizar_Wizard_no_Zoom                                                                                                    |                                               |  |
| Tricela _Deposito_o_Execucao                                                                                                    |                                               |  |
| Replicação de Documentos                                                                                                    |                                               |  |
| Exibe_Dossie_Anterior_Ao_Replicar                                                                                                    | ✓                                             |  |
| Exibe_Mensagem_Ao_Replicar                                                                                                    | v                                             |  |
| Mensagem_Fixa_Ao_Replicar                                                                                                    | Documentos serão replicado em outro processo. |  |

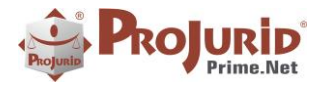

#### Julho-2023

## b) Replicação

| nes (Fonético)              | CPF P.Cont   | a Matric, P.Contra               | Data Processo   |                | Advogado             | U.F. Justic |             | Status de Acordo               |
|-----------------------------|--------------|----------------------------------|-----------------|----------------|----------------------|-------------|-------------|--------------------------------|
|                             |              |                                  |                 |                | *                    |             | -           | Todos Não E Aceitr Cump        |
| 5. Dossië Número Processual | Cód. Aux. C  | BO Pasta                         | Data de Citação |                | Escritório           | Cidade      | -           | The work and                   |
| Processo Ativo              | I Red<br>Sec | P) Seleção de Processo<br>Status | Cód. Domié      | Cód. Aux. Cete | Núm. Processo        | Escitório   | с С         | X                              |
| Replicar Documentos         |              | Atv Enc 1                        | od Fonético     |                | Estado Justiça       | Município   |             |                                |
| A P 6                       | Dat          | Selecionados 1                   |                 |                | •                    | •           |             | -                              |
|                             | •            | 0                                | 🝺 🖏             | Processos Tod  | los-(Adm Jud) 1/4657 | 🚱 🔒         |             | iii.                           |
| Data Inc. Docto. Tipo Doct  |              |                                  |                 |                |                      |             |             | Q                              |
| 27/09/2023 REQUERIN         |              | Cód. Dossiê                      | Tipo Ctg. Sigla | Núm. Processo  | Núm Prc.             | Aux.        | Parte Con   | trária MINISTÉRIO DO TRA       |
| 🗏 27/09/2023 ALVARÁ 3.      | ¢            | ASA-5351                         | A               |                |                      |             | Wilmar Ferr | era de - CAIXA ECONÓMICA       |
|                             |              | ASA-5354                         | Р               |                |                      |             | GILDA HELE  | NA MEL                         |
|                             |              | ASA-5361                         | A               |                |                      |             | PesPe       | GUIA DE RECOLHIMEN             |
|                             |              | ASA-5363                         | P               |                |                      |             | TANLA RUTI  | ERER( SEEID 9 40 (22/00/2016)  |
|                             |              | ASA-5364                         | P               |                |                      |             | TANLA RUTH  | ENBER( SEFIF 8.40 (22/08/2010) |
|                             |              | ASA-5365                         | P               |                |                      |             | TANLA RUTE  | ENBER(                         |
|                             |              | BRA-0099                         | p               | 5212000002222  | 1232123              |             | ANDRE DA    | SILVA -                        |
|                             | •            | •                                |                 |                |                      |             |             |                                |

Ao clicar em replicar, temos a mensagem replicar 1 Documento do dossiê ASA-5262 para dossiê ASA-5351?

| y -    | Em Opera    | ação | HRG        | Proces   | ssos   | Agenda    | 4C-Col       | aboração     | Financ   | ceiro    | Tesouraria   | G             | ED           | Gerencial        | Advisor    | Pessoas        | Cadastro | ıs       | Jurídico     | Publicatus                         |
|--------|-------------|------|------------|----------|--------|-----------|--------------|--------------|----------|----------|--------------|---------------|--------------|------------------|------------|----------------|----------|----------|--------------|------------------------------------|
| 3      |             | 4    | 7 🐺        | 60       | 2      | K         |              | B            |          | P        | 🖗 Ajust      | a Ca<br>lo Mó | mpo<br>idulo |                  |            | <b>1</b>       | 1        | 2        | 🕜 Su<br>强 En | spender Process<br>cerrar Suspensã |
| nar    | Executa     | ÷    | Replicação | de Docum | ientos |           |              |              |          |          |              |               |              |                  |            | - 0            | $\times$ | icerral  | 🦕 Ca         | ncelar Dossiê                      |
| úr -   |             | 1    | Selec. P   | rocesso  | 🛃 Ma   | arcar Tod | los 🛃        | Replicar     |          |          |              |               |              |                  |            | 8              | Fechar - |          |              |                                    |
| Proc   | esso Ativo- |      | 8          | b 🔂 '    | 1 🍋    | ت 🎪       | ocumento     | s - Processo | 0 1/2    | 🕹 😼      | . 🛛 🖬        |               | Cód.         | Dossiê           |            |                |          | L,       |              |                                    |
| nes (F | Fonético)   |      |            |          |        |           |              |              |          |          |              |               | ASA-         | 5351             |            |                |          |          | Status       | de Acordo                          |
| . Dos  | ciá         |      | Data Inc.  | Docto.   | Tipo ( | octo.     |              |              |          | Desc     | rição        |               | Nome         | Parte Contrári   | a          |                |          | ۲I       | Todo         | €) Não E) Ar                       |
| A-52   | 62          | •    | 27/09      | /2023    | REQUE  | RIMENTO   | )            |              |          |          |              |               | Wilma        | ar Ferreira de S | ouza       |                |          | •        | ) Elegi      |                                    |
|        |             |      | 27/09      | /2023    | ALVAR  | ProJuri   | id Prime.ne  | t            |          |          |              |               |              | ×                | 1          |                |          |          |              |                                    |
|        |             |      |            |          |        |           |              |              |          |          |              |               |              |                  |            |                |          |          | BANCO S      | /A                                 |
| Grid   | i (jý) Zoor |      |            |          |        | D         | eseja replic | ar 1 docum   | entos do | Dossiê A | SA-5262 para | o Do          | ossiê AS     | A-5351?          | 2 Dogume   | ntos reolicado | em a     | Banci    | ário 💦 🔊     | Desdobramento                      |
| Rep    | licar Docum |      |            |          |        |           |              | Г            | Sim      |          | NEo          |               |              |                  | - Doctaine | integrice of   | -        |          | _            |                                    |
|        | 8           |      |            |          |        |           |              |              | 3111     |          | Nao          |               |              |                  |            |                |          | <u>b</u> | - (          | 2                                  |
| ra st  |             |      |            |          |        |           |              |              |          |          |              | Т             |              |                  |            |                |          | 2        |              | 2                                  |
| Da     | ta Inc. Do  |      |            |          |        |           |              |              |          |          |              |               |              |                  |            |                |          | r        | ŀ            | Ji                                 |
|        | 27/09/20    |      |            |          |        |           |              |              |          |          |              |               |              |                  |            |                |          |          | Ē            | -                                  |
|        | 27/09/20.   |      |            |          |        |           |              |              |          |          |              |               |              |                  |            |                |          |          | 7            |                                    |
|        |             | 4    |            |          |        |           |              |              |          |          | Þ            |               |              |                  |            |                | v        |          |              |                                    |
|        |             |      |            |          |        |           |              |              |          |          |              |               |              |                  |            |                |          |          |              |                                    |
|        |             |      |            |          |        |           |              |              |          |          |              |               |              |                  |            |                |          |          |              |                                    |

#### c) Resultado da replicação

O campo resumo do caso está preeenchido conforme opção selecionada.

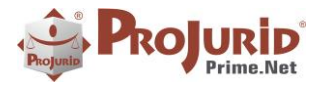

#### Julho-2023

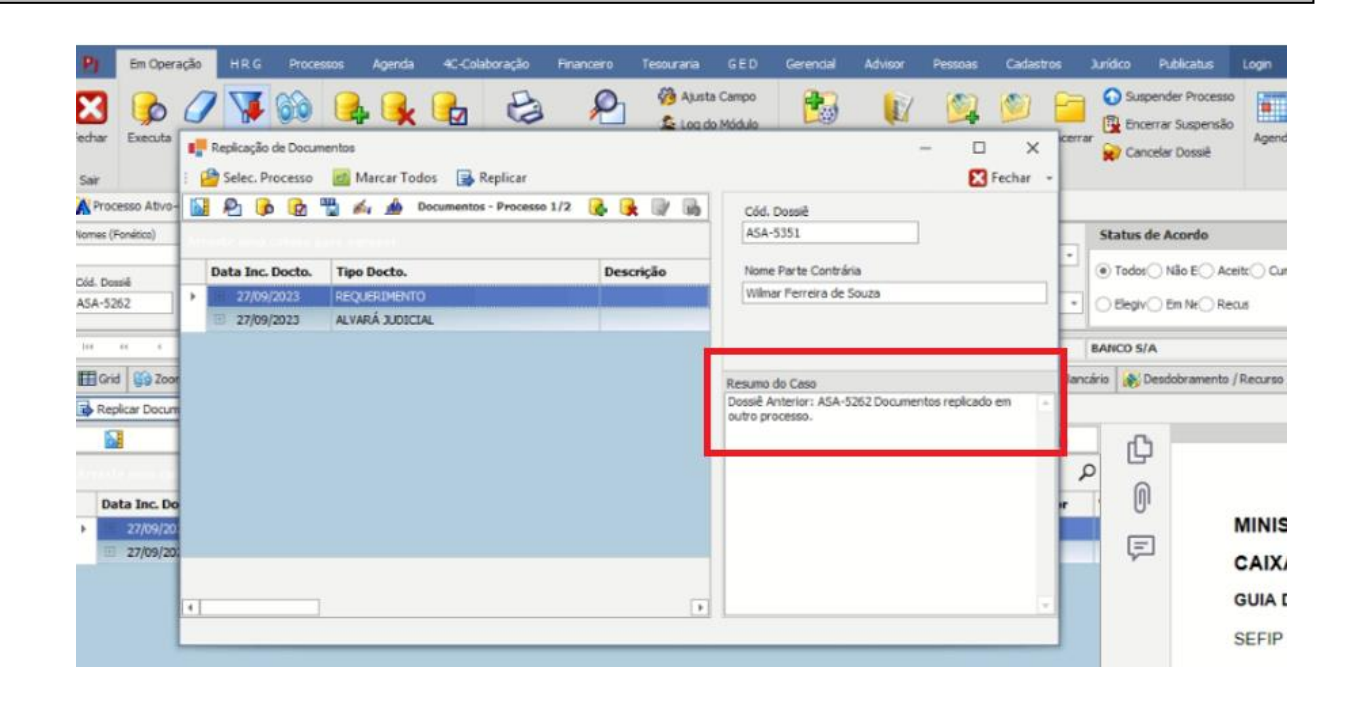

## 2.2) Opção 2 – Exibe Mensagem Fixa

Exibe mensagem fixa ao replicar

#### a) Configuração Exibe Mensagem Fixa

| adastro Geral                                  | Campos Opcionais                     |                                         |  |
|------------------------------------------------|--------------------------------------|-----------------------------------------|--|
| Fonetico Processual                            | Desprezar_Contrato_em_Processo       |                                         |  |
| Partes Preferenciais                           | Reavaliar_Prob_Perda_Indusao_Decisao |                                         |  |
| Codificação                                    | Crítica de Campos                    |                                         |  |
| Palavras-Chave                                 | Criticar_Datas_Processo              |                                         |  |
| Campos Definidos<br>Oprões de Dados An Incluir | Documentos                           |                                         |  |
| - Parâmetros Operacionais                      | Utilizar Documentos Internos         |                                         |  |
| Filtros de Consulta                            | Edicão                               |                                         |  |
| Labels de Campos                               | ForcarMaiusculasEdicaoProcesso       |                                         |  |
| - Atualização Monetária                        | Operacional                          |                                         |  |
| - Opções de Pedidos                            | Atualiza Prob Perda Proc Por Pedido  |                                         |  |
| - Parâmetros de Encerramento                   | Desprezar Campo Todas Causas Pedir   |                                         |  |
| -Parametros de Decisoes                        | Inibir Edicao Data Baixa             |                                         |  |
| - Avaliacao de Escritorios                     | Max Causa Pedir                      | -1                                      |  |
| - Estoque Processual                           | MaxDiasSemAtualizaFase               | 0                                       |  |
| Andamentos                                     | Utiliz_Ld_Balance_Escritor_P_Ativo   |                                         |  |
| Litispendências                                | Utiliz_Ld_Balance_Escritor_P_Passivo |                                         |  |
| - Litisconsortes - Chave                       | Utilizar Wizard no Zoom              |                                         |  |
| - Gestão de Litisconsortes                     | Vincular_Deposito_a_Execucao         | ✓                                       |  |
| - Parâmetros de Cadastros Jurídicos            | Replicação de Documentos             |                                         |  |
| - Execuções a Favor                            | Exibe Dossie Anterior Ao Replicar    |                                         |  |
| Execuções Contra                               | Exibe_Mensagem_Ao_Replicar           |                                         |  |
| Campos de Execução                             | Mensagem Fixa Ao Replicar            | Documentos replicado em outro processo. |  |

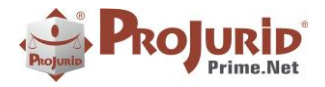

## Julho-2023

### b) Resultado opção 2

| omes (Poneoco)      | CPF P.Contra                     | Matric. P.Contra Data Processo | Advo      | ogado                                | U.F. Justiça                   | Status de Acordo |
|---------------------|----------------------------------|--------------------------------|-----------|--------------------------------------|--------------------------------|------------------|
| Xid. Dossië Número  | Replicação de Docum              | entos                          |           |                                      | - D                            | X Todos Não E    |
| In in Proces        |                                  | Documentos - Processo 2/:      | 2 🚯 强 🕼 🖓 | Cód. Dossiê                          |                                | MICO S/A         |
| 🛛 Grid 🚺 Zoom 🤹     | Personal Property and Address of | and a group of                 |           | ASA-5352                             |                                | o 😺 Desdobrame   |
| Replicar Documentos | Data Inc. Docto.                 | Tipo Docto.<br>REQUERIMENTO    | Descrição | Nome Parte Contrár<br>ANTONIO ALONSO | ria<br>FELIPE MARTINS DA COSTA |                  |
| N 12 10             | > 27/09/2023                     | ALVARÁ JUDICIAL                |           |                                      |                                |                  |
| Data Inc. Docto.    |                                  |                                |           | Remmo do Caro                        |                                | -                |
| 27/09/2023          |                                  |                                |           | Documentos replicado o               | em outro processo.             | INISTÉRIO        |
|                     |                                  |                                |           |                                      |                                | AIXA ECO         |
|                     |                                  |                                |           |                                      |                                | UIA DE RECO      |
|                     |                                  |                                |           |                                      |                                | EFIP 8.40 (22    |
|                     |                                  |                                |           |                                      |                                |                  |
|                     | 4                                |                                |           |                                      |                                | ·                |
|                     |                                  |                                |           |                                      |                                |                  |

## 2.3) Opção 3 – Opções de mensagem desmarcadas

Nesta opção nenhuma mensagem é exibida ao replicar os documentos.

| Cadastro Ceral                    | Campos Opcionais                                                                   |                               |
|-----------------------------------|------------------------------------------------------------------------------------|-------------------------------|
| Espetico Processual               | Desprezar Contrato em Pr                                                           |                               |
| Partes Preferenciais              | Reavaliar Prob Perda Todu                                                          |                               |
| ···· Codificação                  | Crítica da Campos                                                                  |                               |
| Palavras-Chave                    | Critical de Campos                                                                 |                               |
| ··· Campos Definidos              | Critical_Datas_Processo                                                            |                               |
| ···· Opções de Dados Ao Incluir   | Documentos                                                                         |                               |
| Parametros Operacionais           | Utilizar_Documentos_Internos                                                       |                               |
| Labels de Campos                  | Edição                                                                             | ^                             |
| Atualização Monetária             | ForcarMaiusculasEdicaoProce                                                        |                               |
| Opções de Pedidos                 | Operacional                                                                        | ^                             |
| Credenciamento                    | Atualiza_Prob_Perda_Proc                                                           |                               |
| Parâmetros de Encerramento        | Desprezar_Campo_Todas_C                                                            |                               |
| ···· Parametros de Decisoes       | Inibir_Edicao_Data_Baixa                                                           |                               |
| Avaliacao de Escritorios          | Max_Causa_Pedir                                                                    | -1                            |
| Estoque Processual                | MaxDiasSemAtualizaFase                                                             | 0                             |
| Andamentos                        | Utiliz_Ld_Balance_Escritor_P                                                       |                               |
| Litisconsortes-P. Chave           | Utiliz_Ld_Balance_Escritor_P                                                       |                               |
| Litisconsortes-Campos Definidos   | Utilizar_Wizard_no_Zoom                                                            |                               |
| Gestão de Litisconsortes          | Vincular Deposito a Execução                                                       |                               |
| Parâmetros de Cadastros Jurídicos | Replicação de Documentos                                                           |                               |
| Execuções a Favor                 | Exibe_Dossie_Anterior_Ao                                                           |                               |
| Execuções Contra                  | Exibe_Mensagem_Ao_Replicar                                                         |                               |
| Campos de Execução                | Mensagem_Fixa_Ao_Replicar                                                          | Documentos replicado em outr  |
|                                   | Exibe_Mensagem_Ao_Replicar<br>Define se será exibida mensagem no re<br>documentos. | sumo do caso na replicação de |

Copyright © Hastings Informática 1987-2023. Todos os direitos reservados.

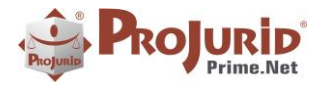

#### Julho-2023

#### a) Resultado Opção 3

Não existe mensagem no resumo do caso.

|                                                                 |                          |                                 |           | 11000                |            |                         |
|-----------------------------------------------------------------|--------------------------|---------------------------------|-----------|----------------------|------------|-------------------------|
| Processo Ativo-(Adm Jud)                                        | Processo Ativo-(Adm Jud) |                                 |           |                      |            |                         |
| Nomes (Fonético)                                                | Replicação de Docum      | entos                           |           | -                    |            | de Acordo               |
|                                                                 | 🕂 💾 Selec. Processo      | 🛃 Marcar Todos 🛛 📑 Replicar     |           |                      | 🔀 Fechar 👻 | Não E Aceitc Cu         |
| Cód. Dossiê Número Processi<br>ASA-5262                         | 🖥 🕰 🕒 🖬 "                | 🖞 🔬 🎪 Documentos - Processo 1/2 | 🔒 🔒 🕅 🖬   | Cód. Dossiê          |            |                         |
|                                                                 | Arraste uma coluna po    | ira agrupar                     |           | ASA-5353             |            |                         |
| Processo Ativ                                                   | Data Inc. Docto.         | Tipo Docto.                     | Descrição | Nome Parte Contrária |            | A                       |
| 🔄 🖽 Grid 🚯 Zoom 🤹 Log 🗗                                         | ▶ 🗉 27/09/2023           | REQUERIMENTO                    |           | OBEDES MENDES SILVA  |            | Desdobramento / Recurso |
| Replicar Documentos                                             | · 27/09/2023             | ALVARÁ JUDICIAL                 |           |                      |            |                         |
|                                                                 |                          |                                 |           |                      |            |                         |
|                                                                 | 1                        |                                 |           | Resumo do Caso       |            |                         |
|                                                                 |                          |                                 |           |                      | A          |                         |
| Data Inc. Docto. Tipo I                                         | D                        |                                 |           |                      |            | TÉRIO DO TR             |
| <ul> <li>27/09/2023 RECCO</li> <li>27/09/2023 AI VAR</li> </ul> |                          |                                 |           |                      |            |                         |
| Lifestree rain                                                  | 1                        |                                 |           |                      |            |                         |
|                                                                 |                          |                                 |           |                      |            | E RECOLHIMEN            |
|                                                                 |                          |                                 |           |                      |            | 8.40 (22/09/2016)       |
|                                                                 |                          |                                 |           |                      |            | ,                       |
|                                                                 |                          |                                 |           |                      | -          |                         |
|                                                                 |                          |                                 |           |                      |            | 1                       |
|                                                                 |                          |                                 |           |                      |            | 1                       |
|                                                                 |                          |                                 |           |                      |            |                         |

#### 3) PLINIUS RPA – CADASTRAMENTO DE PROCESSOS

#### 3.1) Novos Parâmetros

#### a) Permitir Oponentes com Duplicidade de Cadastro

| Registro de Andamentos Pesquisas  | Radar Jurídico Entrada de Robot Plinius RPJ | A - RPA - Trâmite Pe                                                                                                    |
|-----------------------------------|---------------------------------------------|----------------------------------------------------------------------------------------------------|
| Parâmetros dos Robots             |                                             | -                                                                                                    |
|                                   |                                             |                                                                                                    |
|                                   |                                             |                                                                                                    |
| ProJurid WebMovi - Andamentos WEB | Modo_Selecao_Advogado                       |                                                                                                    |
| Parametros do WebMovi             | Modo_Selecao_Escritorio                     |                                                                                                    |
| Radar Juridico                    | Selecionar_Escritorio_Por_Especialidade     |                                                                                                    |
| Robot Pilnius                     | Selecionar_Escritorio_Por_Local             |                                                                                                    |
|                                   | Utilizar_Load_Balance_Selec_Advogado        |                                                                                                    |
|                                   | Utilizar_Load_Balance_Selec_Escritorio      |                                                                                                    |
|                                   | Pessoas Fis/Jur Incluídas pelo Robot        |                                                                                                    |
|                                   | Permitir_Inclusao_Oponente_Duplicado        | Image: A start of the start of the start |
|                                   | Utilizar_Maiusculas_em_Advog_Adverso        |                                                                                                    |
|                                   | Utilizar_Maiusculas_em_Advog_Proprio        |                                                                                                    |
|                                   | Utilizar_Maiusculas_em_Parte_Contraria      |                                                                                                    |
|                                   | Processos Incluídos pelo Robot              |                                                                                                    |
|                                   | Fase_Processo_Novo_Robot                    | 1ª INSTÂCIA                                                                                                    |
|                                   | Posic_Padrao_Autor                          | Autor                                                                                                    |
|                                   |                                             |                                                                                                    |

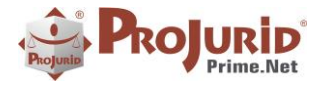

#### Julho-2023

#### b) Campo para Advogado preenchido pelo RPA

#### • Menu de acesso

Para configurar qual campo advogado deve ser preenchido pelo Operador de Cadastro, acesse o Menu abaixo:

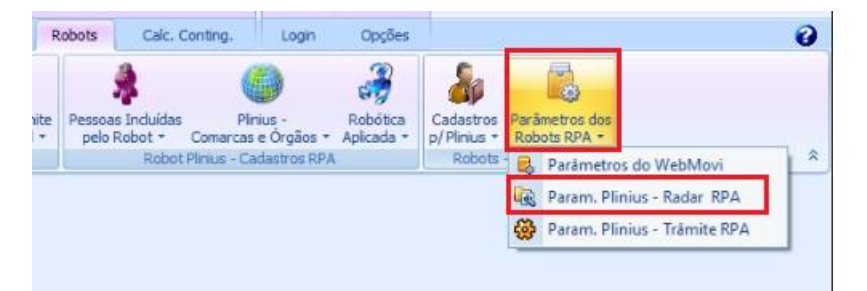

#### • Tela de seleção do parâmetro

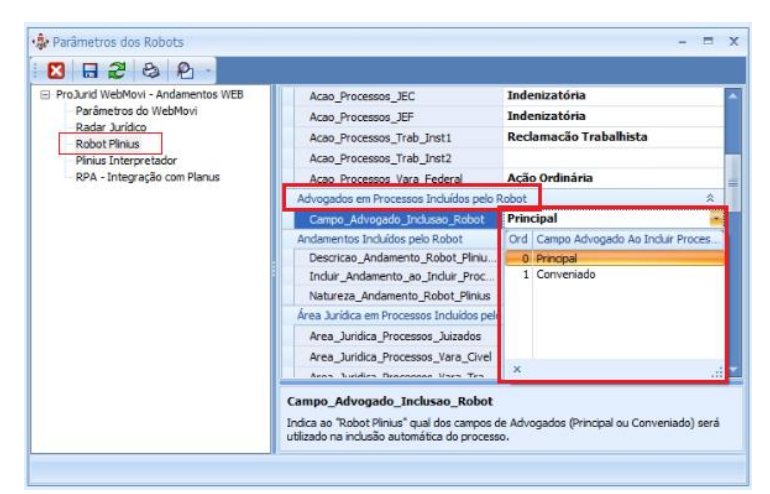

Copyright © Hastings Informática 1987-2023. Todos os direitos reservados.

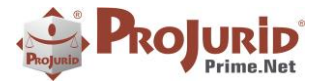

## 4) PLINIUS INTERPRETADOR JURÍDICO

#### 4.1) Audiências Detectadas – Novos Parâmetros

| ProJurid WebMovi - Andamentos WEB                                                                                                    | (Contexto)                                                        |                                                                                                    |
|----------------------------------------------------------------------------------------------------|-------------------------------------------------------------------|----------------------------------------------------------------------------------------------------|
| - Parâmetros do WebMovi<br>- Radar Jurídico<br>- Robot Plinius<br>- <mark>Plinius Interpretador</mark><br>- RPA - Integração com Planus | Copyright<br>Grupo<br>ID_Produto<br>Modulo<br>(Segurança)         | (c) 1987-2022 - Hastings Inform<br>Aplicação<br>Plinius - Interpretador Jurío<br>Plinius Interpretador |
|                                                                                                    | MensagemErro<br>Audiências Detectadas                             |                                                                                                    |
|                                                                                                    | Agendar_audiencia_detectada<br>Modelo_atividade_agendar_audiencia | ✓<br>Audiência                                                                                         |
|                                                                                                    | Recortes Data_Inicio_Interpreta_Recorte                           |                                                                                                    |

#### a) Incluir Audiências na Agenda

Indica ao robot *Plinius* Interpretador para agendar automaticamente as audiências detectadas.

#### b) Modelo de Atividade para Audiências Detectadas

Indica ao robot *Plinius* Interpretador, o "Modelo de Atividade" para agendar automaticamente as audiências detectadas.

#### c) Exemplo de classificação de audiência

Conforme imagem abaixo podemos ver a detecção da audiência.

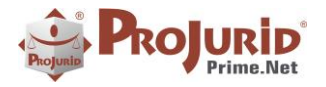

#### Julho-2023

| n.c        | • 🗖 🖓 🅫 🖬 🔍 • 😫 🕞                    | ABRAD:                                                                                                    | ProJurid 4                 | C - [Previdencia                   | s] - Vs. 7.2.7.4 x64 [  | FUNCEF] - criste | inet@FUN:[9   | SESTEMA] (   | ORGANIZA                                                                                                    | (ÇÃO)                           |                    | Plinks - In           | iteligência Artifici                                                                                            | Ant       | siente      | H = 1        |
|------------|--------------------------------------|----------------------------------------------------------------------------------------------------|----------------------------|------------------------------------|-------------------------|------------------|---------------|--------------|----------------------------------------------------------------------------------------------------|---------------------------------|--------------------|-----------------------|----------------------------------------------------------------------------------------------------|-----------|-------------|--------------|
| PJ         | m Operação HR G Processos            | Agenda 4C-Colaboraç                                                                                                    | ão Pinancero 1             | esourana GED                       | Accounting Gerend       | al Doc Manager   | Pessoas       | Cadastros    | Jurideo                                                                                                    | Publicatus                      | Avalação           | Robots                | Calc. Conting.                                                                                                  | Logn      | Opções      |              |
| 3          | 0 / 1 3 4 1                          |                                                                                                    | -                          | 2                                  |                         |                  |               |              |                                                                                                    |                                 |                    |                       |                                                                                                    |           |             |              |
| ar Exe     | cuta Limon Pitros Austa Log          | do Opcñes Processa                                                                                                    | Despreza Sectoriza         | Processar                          |                         |                  |               |              |                                                                                                    |                                 |                    |                       |                                                                                                    |           |             |              |
|            | Consulta Ferrar                      | Ulo do Form Expedientes E                                                                                                    | apecientes<br>ediante P le | Classificação<br>Plotas Interpreta |                         |                  |               |              |                                                                                                    |                                 |                    |                       |                                                                                                    |           |             |              |
| & shire is | n Debertadas                         |                                                                                                    |                            |                                    |                         |                  |               |              |                                                                                                    |                                 |                    |                       |                                                                                                    |           |             |              |
| a do Expe  | diente                               | English                                                                                                    |                            | Instância                          | 1                       |                  |               |              |                                                                                                    |                                 |                    |                       |                                                                                                    |           |             |              |
|            | +                                    | Portegeo                                                                                                    |                            | C taba                             |                         |                  |               |              |                                                                                                    |                                 |                    |                       |                                                                                                    |           |             |              |
| e de Indu  | oio                                  | and the second second                                                                                                    |                            | O la Instância                     | 8                       |                  |               |              |                                                                                                    |                                 |                    |                       |                                                                                                    |           |             |              |
|            | •                                    | Numero do Processo                                                                                                    |                            | C 2a. Instância                    |                         |                  |               |              |                                                                                                    |                                 |                    |                       |                                                                                                    |           |             |              |
|            | ubincias Detectadas (5 de 25)        | 10. IN.                                                                                                    |                            |                                    |                         | 1                |               |              |                                                                                                    |                                 |                    |                       |                                                                                                    |           |             |              |
| Rout R     |                                      | and a second second sec |                            |                                    |                         |                  |               |              |                                                                                                    |                                 |                    |                       |                                                                                                    |           |             |              |
| 30.0       |                                      | aneno Hillingo da                                                                                                    |                            |                                    | 0                       |                  |               |              |                                                                                                    |                                 |                    |                       |                                                                                                    |           |             |              |
| raste um   | e colume para agrupar                |                                                                                                    |                            | 7230.005                           | <u></u>                 | Data Divulga     | ção: 09/07/2  | 021 Seção    | TRT128                                                                                                    | C Página:                       | 4090Pesqu          | aisado por            | (FUNDAÇÃ)                                                                                                    | 0 DOS     |             |              |
| ód. Dos    | Núm. Processo                        | Classe Detectada                                                                                                    | Data Agenda                | Assunto                            |                         | ECONOML          | ARIOS FED     | ERAIS - F    | UNCEF)                                                                                                    |                                 |                    |                       |                                                                                                    |           |             |              |
| 019857     | 0137900-97.2007.5.05.0007            | AUDIENCIA, DESIGNADA                                                                                                    | 12/07/2021 09:15           | Audiência de Con                   | clação                  | TODOS            | CONTETNIC     | TATC DE C    | ortrol                                                                                                    | DT DIC                          |                    | TT ACTOR              | C.                                                                                                    | ANIRO     | JUDICIA     | RIO DE       |
| 021394     | 0216600-07.2008.5.02.0017            | AUDIENCIA_DESIGNADA                                                                                                    | 09/02/2022 13:00           | Audiência                          |                         | METODOS          | 2010 £ 124    | DAIS DE S    | AMANT                                                                                                    | J DE DISI                       | A DADDE            | SLAGESP               | Notificação Pro                                                                                                 | 20550 IN  | ALCOR-      | FURT         |
| 024915     | 0142000-27.2009.5.04.0016            | AUDIENCIA_DESIGNADA                                                                                                    | 05/08/2021 16:15           | Audiência de Con                   | ickação                 | 0001999-91       | AD 2010 5 123 | CADUOC       | AMANDO PE                                                                                                    | SANDR                           | A BARBE            | ANA/OA                | RIEADVOG                                                                                                    | ADU W     | ALESKA      | IT EIDE      |
| 025752     | 0001987-11.2010.5.12.0051            | AUDIENCIA DESIGNADA                                                                                                    | 22/07/2021 14:06           | Audiência                          |                         | APARECID         | A MOTAR       | DRGES(O      | B-2464                                                                                                    | SCIADA                          | OGADO              | DANIELI               | E DE ANDRA                                                                                                    | DE M      | RTINSPI     | RATES        |
| 026381     | 0001999-91.2010-5.12-0029            | AUDIENCIA_DESIGNADA                                                                                                    | 10/08/2021 17:00           | Audiência de Con                   | clação                  | (OAB: 1845       | 6/SC)RECL     | AMADO I      | UNDAC                                                                                                    | AO DOS                          | ECONON             | IARIOSI               | EDERAIS FU                                                                                                    | NCEFA     | DVOGA       | DO           |
| 0.00 166   | 0001649-42.2011-5.03.0022            | AUDIENCIA DESIGNADA                                                                                                    | 09/08/2021 14:10           | Audência de Con                    | relação                 | DIEGO TOP        | RRES SILVE    | IRA(OAE      | 48534-A                                                                                                    | /SC)RECI                        | LAMADO             | CAIXA F               | CONOMICA                                                                                                    | FEDER     | RALADVO     | OGADO        |
| 030547     | 0001045-11 2011 5 04 0004            | ALEIENCIA DESIGNADA                                                                                                    | 21/17/2021 09-45           | Audiencia de Com                   | shello                  | LUIZ CARL        | OS DA 7DU     | SUCABS       | AD 2040                                                                                                    | LECADI                          | O ALEXA            | INDRE N               | IADRID(OAB                                                                                                    | 13554/    | SCIADVO     | JUADO 1222CO |
| 030542     | 0001045-11 2011 5 04 0004            | ALIDIENCIA DESIGNADA                                                                                                    | 21/07/2021 09-45           | Auditoria de Con                   | vilucia                 | ADVOCAD          | O EDINEIA     | FILHOUC      | A/CAR-                                                                                                    | 21682/50                        | Untimado           | c)(Citado)            | SANDPA                                                                                                    | DAPDI     | TTA         | (343C)       |
| 031516     | 0001320-25 2011 5 02 0445            | ALIDIENCIA DESIGNADA                                                                                                    | 28/08/2013 64:21           | Audiéncia                          |                         | DUARTER          | DER ILIDIA    | TÁRIOILI     | STICA D                                                                                                    | ODectinot                       | inio: SAM          | DRA RAR               | RETTA DUAR                                                                                                    | TEALT     | DIÉNCIA     | DE           |
| 031205     | 0001605-04 2011 5 12 0012            | ALDIENCIA DESIGNADA                                                                                                    | 29/07/2021 14:00           | Aurhänma die Com                   | viscio                  | CONCILIA         | CÃO VIRTI     | JAL*CON      | CILIACĂ                                                                                                    | O A ME                          | HOR SO             | LUCÃO F               | PARA O SEUR                                                                                                    | ROCE      | SSO"*Ess    |              |
| 031713     | 0001053-20 2011 5 04 0000            | ALIDIENCIA DESIGNADA                                                                                                    | 21/07/2021 09-45           | Audiôncia de Con                   | vilução                 | audiência ser    | á realizada e | uclusivame   | ite pelaPL                                                                                                    | ATAFOR                          | MA ZOO             | M.Link de             | acesso: https:/                                                                                                 | trt12-ju  | s-          |              |
| 073514     | 0002136-78 2011 5 12 0010            | AUDIENCIA DESIGNADA                                                                                                    | 0389/2021 14:02            | Authors                            | canyo c                 | br.zoom.us/j     | 844769465     | 10Audiênci   | a: 10/08/2                                                                                                    | 021 17:00                       | hs A conc          | iliação é a           | forma mais ráp                                                                                                  | oida par  | a soluciona | r sua        |
| 034304     | 000018-77 2012 5 12 0056             | ALDIENCIA DESIGNADA                                                                                                    | 27/07/2021 09:45           | Audienza da Con                    | wheels.                 | açãotrabalhe     | ta!A audiend  | na acuna de  | signada e                                                                                                    | destinada                       | para tentat        | rva decom             | chação, exclusi                                                                                                 | vamente   | , conforme  | 0.0          |
| 0.0000     | 0101019-17 2019 5 01 0071            | ALCHENCIA DESIGNADA                                                                                                    | 27/08/2021 14:00           | Audiãoria de Tori                  | tucho e biopresto       | previsto nos .   | Artigos21 a   | 23 daPorta   | ria Conjur                                                                                                    | ta SEAP/                        | GVP/SECO           | DR nº 98,             | de 22 deabril d                                                                                                 | ie 2020.  | O acesso i  | indicado     |
| 048137     | 0011059-29 2019 5 03 0029            | ALEMENCIA DESIGNADA                                                                                                    | 15/02/2021 08:02           | Auditoria                          | roças e seguitento      | é por meio d     | e computado   | e(navegade   | er de inten                                                                                                    | iet), sendo                     | também p           | ossivel o a           | cessoatravés d                                                                                                  | o aplicat | tivo ZOON   | vf em        |
| 0.48600    | 0001141.85 2019 5 00 4010            | ALDIENCIA DESIGNADA                                                                                                    | 01809/2021 00:10           | Aurisiantia do Irod                | truction a histoirmanto | smartphone (     | celular). Par | aparticipar, | acesse o                                                                                                    | ink fornec                      | ido acima r        | so horário            | agendado Fica                                                                                                   | V. S.* c  | ciente de q | ue, em       |
| 10.000.00  | 0010713-69 2020 5 02 0149            | ALCIENCIA DESIGNADA                                                                                                    | 01/09/2021 (5:20           | Audiora de Pisi                    | royay e Joganenia       | virtude do es    | tado de cala  | mdadepub     | ica decret                                                                                                    | ado, o ater                     | namento p          | resencial e           | ingresso dopu                                                                                                   | baco net  | ssa unidade | e            |
| 040175     | 0010/15/00.2020.5.03.0149            | AUDIDITURA DESIGNADIA                                                                                                    | 1020002021 15:30           | Audinos de Con                     | uloçav -                | juciciaria per   | manece susp   | enso, apaca  | ndo-se o                                                                                                    | insposto na                     | o An. 12 d         | a Portaria            | ConjuntaSEAI                                                                                                    | "GVP/S    | SECOR nº    | 98, de       |
| 049125     | man surger and reached at the market |                                                                                                    |                            |                                    |                         |                  |               |              | and the second second sec | And in case of the Party of the | ARTICLE PARTY OF A | success and the local | the second second second second second second second second second second second second second second second se |           |             |              |
| 049125     |                                      |                                                                                                    |                            |                                    |                         | 22 de abril d    | e 2020 A At   | a de Aude    | la demon                                                                                                    | oto de ide                      | the states         | real por a            | cosos paracipa                                                                                                  | antes in  | o momento   | da           |

Nesta imagem vemos o zoom da audiência.

| icha<br>Sair | r Ajuda<br>Ajuda                                  | Atualização                         | Confirma<br>Ediç | Cancela<br>io                        | Cortar<br>Dhy Copier<br>Coler Te<br>Editar                        | Inicia<br>Inicia<br>Impo Real                     | Fin Tempo<br>Roal<br>Tempo<br>Tempo | o Real       |                        | *                        |                               |     |
|--------------|---------------------------------------------------|-------------------------------------|------------------|--------------------------------------|-------------------------------------------------------------------|---------------------------------------------------|-------------------------------------|--------------|------------------------|--------------------------|-------------------------------|-----|
|              | Tipo Attvidade                                    | Audiéns                             | Ja -             | Ab                                   | vidade                                                            | Audiênda                                          | a de Conciliação ,                  | 9            | tuação Aber            | ta                       |                               | -   |
|              | Data Inic. Prev.                                  | 12/08/2                             | 021              | Ho                                   | ra Inic. Prev.                                                    | 10:40                                             | 0                                   | М            | odo Exec.              | Pro                      | fissional                     | -   |
|              | Data Fim Prev.                                    | 12/08/2                             | 021              | Ho                                   | ra Fim Prev.                                                      | 11:40                                             | 7                                   | D            | uração                 | 1 h                      | ora                           |     |
|              | Equips                                            |                                     |                  |                                      |                                                                   | *                                                 | Correspondente                      |              |                        |                          |                               |     |
|              | Responsável                                       | Rodnigo                             | Parto Möller     |                                      |                                                                   | · (                                               | Gestor                              |              |                        |                          |                               | *   |
|              | Assunto                                           | AUDIÊN                              | ICIA DE TENT     | ATIVA (                              | XE CONCILIAÇÃO                                                    |                                                   |                                     |              | Data Atrib             | Resp.                    | 07/07/2021                    |     |
|              | Local Tarefa                                      | VIRTUA                              | L - 200M         |                                      |                                                                   | Referência                                        |                                     |              | Deta Anda              | m. Gerador               |                               | ٣   |
| bse          | rvações                                           | AMADO RIBEIR<br>PERRAMENTA I        | O. FARA A R      | PERENA<br>PERENA<br>PERENA<br>PERENA | CAO DAS AUDIENO<br>CIA 200M, OUJA S<br>E ADVIOCADOS E<br>1 Client | TAS, SERA<br>SALA VIRTI,<br>NEL 16 TEC<br>te Agd. | UTILIZADA A<br>IAI, DEVERA SER      | B            | aritório Jurídio       | SILVEI                   | IRA & CASADO ADVO             | 5 + |
| A            | lertar<br>erido 📧                                 | Anteo<br>Interv                     | alo de Tempo     |                                      | + Prepo                                                           | osto                                              |                                     |              |                        |                          |                               |     |
| A onfi       | lertar<br>erido 🔚<br>I. Dossiê                    | Anteo<br>Interv<br>027531           | alo de Tempo     |                                      | - Prepo                                                           | u.F.                                              | sc                                  | Núm.         | Processo               | 0003421-4                | 19.2010.5.12.0014             | •   |
| A onfi       | lertar<br>erido 🖂<br>I. Dossië<br>ie de Interesse | Anteo<br>Interv<br>027531<br>FUNCEP | alo de Tempo     |                                      | - Prep                                                            | u.F.                                              | SC                                  | Núm.<br>Ação | Processo<br>Reclamação | 0003421-4<br>Trabalhista | <del>19</del> .2010.5.12.0014 | •   |

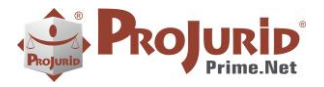

## 4.2) Tutelas Detectadas

## a) Exemplo da tutela classificada

| 🗃 Publicações Classi                | fontas 🔥 Tutelas Detectadas |                   |                                           |                                                                                                    |
|-------------------------------------|-----------------------------|-------------------|-------------------------------------------|----------------------------------------------------------------------------------------------------|
| Data do Expediente                  | Fonético                    |                   | Instância                                 |                                                                                                    |
| 1/01/2021 -<br>ata da Inclusão<br>- | - Número                    | do Processo       | Ambas     1a. Instância     2a. Instância |                                                                                                    |
| H Tutelas I                         | Detectadas [6 de 21] 🔹 🗰 🖮  |                   |                                           |                                                                                                    |
| 🖽 Grid 🤹 Loo                        | 🐼 Andamento 🛛 🎁 Documento   | 📰 Agenda          |                                           |                                                                                                    |
| rraste uma colun                    | a para agrupar              |                   | م                                         | Data Divulgação: 19/11/2021 Seção: TJDF Página: 406Pesquisado por: (FUNDAÇÃO DOS ECONOMIÁRIOS FEDERAIS - FUNCEF)                                                                                                    |
| Cód. Dossiê                         | Núm. Processo               | NOME_CLASSE       | Parte Contrária                           | 4* Turma Civel <<<*** N. 0732009-70.2021.8.07.0000 -                                                                                                    |
| 130260                              | 0001072-59.2011.5.03.0056   | TUTELA_INDEFERIDA | NOME DE HOMOLOGAÇÃO                       | AGRAVO DE INSTRUMENTO - A: FUNDACAO DOS ECONOMIARIOS FEDERAIS FUNCEF. Adv(s).: <<<***DF20182 - DINO                                                                                                    |
| 37120                               | 0002008-15.2013.8.07.0004   | TUTELA_INDEFERIDA | NOME DE HOMOLOGAÇÃO                       | ARAUJO DE ANDRADE. R: LIBERATO OLIVEIRA ALVES. Adv(s).: DF39381 - ALLAN DIAS OLIVEIRA, DF00421/A - PEDROGOMES SALVADOR                                                                                                    |
| 37281                               | 0003250-09.2013.8.07.0004   | TUTELA_INDEFERIDA | NOME DE HOMOLOGAÇÃO                       | PODER JUDICIARIO DA UNIÃO TRIBUNAL DE JUSTIÇA DO DISTRITO FEDERAL E DOS TERRITORIOS AGRAVODE INSTRUMENTO (202)                                                                                                    |
| 37802                               | 0002709-52.2013.8.07.0011   | TUTELA_INDEFERIDA | NOME DE HOMOLOGAÇÃO                       | 0732009-70.2021.8.07.0000 AGRAVANTE: FUNDACAO DOS ECONOMIARIOS FEDERAIS FUNCEF AGRAVADOLIBERATO OLIVEIRA ALVES                                                                                                    |
| 038324                              | 0025209-45.2013.8.07.0001   | TUTELA_INDEFERIDA | NOME DE HOMOLOGAÇÃO                       | DECISAO I. O credor agrava da decisião da 2º Vara Civel de Laguadinga (Processo 0035138-14-2013.8.0/1000/-1d (10206042) que, en cumprimento de<br>contrasta da da da construcción da contrasta da contrasta da contrasta da contrasta da contrasta da contrasta d                                          |
| 038492                              | 0033138-14.2013.8.07.0007   | TUTELA_DEFERIDA   | NOME DE HOMOLOGAÇÃO                       | sentença, inderena o pedido de penitoria de sado de imposito de renda a ser resultado ao agravado, sobo o fundamento de que se tana de verto a amientar. Arrega a nordeficiada da nachora nata a patrara indeninatória da varba.                                                                           |
| 041440                              | 0006523-22.2015.8.07.0005   | TUTELA_INDEFERIDA | NOME DE HOMOLOGAÇÃO                       | possibilidade da pelinora ante a nature a induzatoria da veloa. Actescenta quentesnio vesse carater anneciata a pelinora nato espectaciara o sustento dagio do<br>devedor consecuta na o seu crédita é alimentar (honorática) sendo assim alcancado nela escendo prevista no CPC 833.8.2° Anonta perior de |
| 41517                               | 1002837-02.2015.8.26.0320   | TUTELA_DEFERIDA   | NOME DE HOMOLOGAÇÃO                       | dano na possibilidade de o valor da restituiçãodo IR ser levantado pela azravada. Requer a tutela de urgência para determinar-se que o em questão seia depositado                                                                                                    |
| 041602                              | 0024241-44.2015.8.07.0001   | TUTELA_INDEFERIDA | NDME DE HOMOLOGAÇÃO                       | em juizo até o julgamentodo AGI. 2. O valor restituido pela Receita Federal é, em principio, penhorável, salvo quando tiver comprovada natureza alimentar, ônus d                                                                                                    |
| 043200                              | 0008247-24.2015.8.07.0005   | TUTELA_INDEFERIDA | NOME DE HOMOLOGAÇÃO                       | qualainda não se desincumbia o devedor. A propósito, destaco julgado da Turma. EMENTA DIREITO PROCESSUAL CIVIL. CUMPRIMENTO                                                                                                    |
| 043203                              | 0010811-73.2016.8.07.0006   | TUTELA_INDEFERIDA | NOME DE HOMOLOGAÇÃO                       | DESENTENÇA. RESTITUIÇÃO DE IMPOSTO DE RENDA. PENHORA. CONTRADITÓRIO DIFERIDO. I. Por seu próprio substrato teleológico,                                                                                                    |
| 045864                              | 0703135-59.2018.8.07.0007   | TUTELA_INDEFERIDA | NOME DE HOMOLOGAÇÃO                       | aimpenhorabilidade prescrita no artigo 833, inciso IV, do Código de Processo Civil, alcança apenas a remuneração ou o ganho periódico, istoé, aquele que a lei                                                                                                    |
| 046725                              | 0709824-25.2018.8.07.0006   | TUTELA_DEFERIDA   | NOME DE HOMOLOGAÇÃO                       | presume necessário à manutenção do devedor e de sua familia durante o mês ao qual se refere. II. Em principio, não sepode aplicar à restituição do imposto de reno                                                                                                    |

## 5) PUBLICATUS

Siga os passos abaixo para consultar as operações do Publicatus.

#### 5.1) Gerenciador Publicatus

## a) Consultar as Publicações e Processos Atualizados

Publicatus  $\rightarrow$  Gerenciados Publicatus  $\rightarrow$  Publicações e Processos Atualizados

| PJ  | Process                              | 906 Age                            | enda 4                   | C-Colaboração                                                                                                    | Financei                                                                                                    | ro Te                                                                             | esouraria                                    | GED                                     | Accounting | Gerendal                                                 | Doc Mana                    | ager P                              | essoas                                      | Cadastros                              | Jurídico                          | Pub                 | licatus              |
|-----|--------------------------------------|------------------------------------|--------------------------|----------------------------------------------------------------------------------------------------|----------------------------------------------------------------------------------------------------|-----------------------------------------------------------------------------------|----------------------------------------------|-----------------------------------------|------------|----------------------------------------------------------|-----------------------------|-------------------------------------|---------------------------------------------|----------------------------------------|-----------------------------------|---------------------|----------------------|
| Sar | Letura<br>de Emais 9<br>Emais de Pul | Emais<br>rocessados<br>bicações fu | Resultados<br>Publicatus | Gerendador<br>Publicatus<br>Publicatus<br>Publicatus<br>Publicatus<br>Publicatus<br>Publicatus<br>Publicatus<br>Publicatus<br>Publicatus<br>Publicatus<br>Publicatus<br>Publicatus | enterpretador<br>publicable *<br>ações e Proces<br>ações em Dupi<br>ações Provávei<br>ações Possívei<br>ações Desprezi<br>ações não Rec | Termos de<br>Interesse<br>sos Atuali<br>licidade<br>is<br>adas p/ Us<br>onhecidas | esouraria<br>Advogados<br>Homóninos<br>zados | GED<br>Otaçõ<br>(D. O. et<br>Publicaçõe | Accountry  | Publicações (D.O.<br>e Elebônicas) *<br>-D.O. e Elebônic | Pje<br>Expedientes<br>PJe * | intmactes<br>TJ-RJ +<br>inus Intmat | eproc<br>Intmações<br>BProc *<br>intimações | Intrações<br>PROJUCI +<br>es e Otações | Cadastros<br>PJe *<br>Eletrónicas | Opções<br>Intimatio | Cadastro<br>de Emais |

#### b) Enviar Publicações ao Interpretador

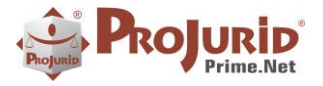

#### Julho-2023

| Fechar<br>Sair<br>Con                                                                                                    | mpa<br>Filtros<br>isulta                                                                                                    | Mostra<br>RESUMO_ANDAM<br>F | Ajusta Log do<br>A Campo Módulo<br>Ferramentas | Opções<br>do Form | Zoom Processo<br>Processo         | I<br>T<br>W | Novas<br>Tarefas<br>Jorkflow | Sincroni:<br>r<br>e pretado | zar            |                 |                                      |              |
|----------------------------------------------------------------------------------------------------|----------------------------------------------------------------------------------------------------|-----------------------------|------------------------------------------------|-------------------|-----------------------------------|-------------|------------------------------|-----------------------------|----------------|-----------------|--------------------------------------|--------------|
| Bata do Processa<br>25/03/2021 ~<br>Data do Andame                                                                                                    | Data do Processamento     Enviço de Recorte     Inteiro Teor (Fonético)     Todos       25/03/2021     25/03/2021     •     •     •       Data do Andamento     •     •     •       •     •     •     •       •     •     •     • |                             |                                                |                   |                                   |             |                              |                             |                |                 |                                      |              |
| Image: Weight of the state of the state |                                                                                                    |                             |                                                |                   |                                   |             |                              |                             |                |                 |                                      |              |
| DATA_ANDAM           > 13/01/2021                                                                                                    | COD_DOSS<br>050149                                                                                                    | IE NUM_<br>00089            | PROCESSO_DIS<br>83-86.2020.4.03.               | <b>TR</b><br>5201 | Usuário Inclu<br>Cristiane Torres | são<br>da   | Data Inclusão                | *                           | SERVICO_PUBLIC | NUM_1<br>000898 | PROCESSO_JUD<br>33-86,2020,4.03,6201 | DAT.<br>18/1 |

Para consultar todas as Publicações enviadas ao Interpretador, basta marcar a opção destacada abaixo:

|   | 😵 Publicações Identificadas                                                                                    |                           |         |                     |                 |      |                         |  |          |        |                         |       |
|---|----------------------------------------------------------------------------------------------------|---------------------------|---------|---------------------|-----------------|------|-------------------------|--|----------|--------|-------------------------|-------|
|   | Data do Processa<br>25/03/2021 -                                                                               | mento<br>25/03/2021       | •       | Serviço de Recorte  |                 |      | Inteiro Teor (Fonético) |  |          |        | 🔘 Todos                 |       |
|   | Data do Andamen                                                                                                | Data do Andamento         |         |                     |                 |      |                         |  |          |        | Enviados ao Interpretad | dor   |
| ł | -                                                                                                    |                           | Servi   |                     |                 | Fond |                         |  |          |        | A Enviar ao Interpretad | lor   |
|   | ee ee ee ee ee ee ee ee ee ee ee ee ee                                                                         | cações Identificadas [1 d | le 1] 🚽 | → ₩                 |                 |      |                         |  |          |        |                         |       |
|   | Arraste uma coluna para agrupar                                                                                |                           |         |                     |                 |      |                         |  |          |        |                         |       |
|   | DATA_ANDAM COD_DOSSIE NUM_PROCESSO_DISTR Usuário Inclusão Data Inclusão 🛦 SERVICO_PUBLIC NUM_PROCESSO_JUD DAT. |                           |         |                     |                 |      |                         |  |          |        |                         |       |
|   | > 13/01/2021                                                                                                   | 050149                    | 0008983 | 3-86.2020.4.03.6201 | Cristiane Torre | s da | 25/03/2021 09:02        |  | Infocons | 000898 | 83-86.2020.4.03.6201    | 18/1: |
|   |                                                                                                    |                           |         |                     |                 |      |                         |  |          |        |                         |       |

#### c) Interpretação das Publicações

A interpretação das Publicações poderá ser feita de 2 formas:

1. De forma manual, selecionando a publicação e clicando no Botão sincronizar.

| Fechar<br>Sair Consulta                                           | Mostra Alusta Log do Opções<br>RESUMO_ANDAM Campo Módulo do Form<br>Ferramentas                                                                                                    | Zoom Processo<br>Processo<br>Workflor        | s Enviar ao<br>Interpretado<br>Plinius - Interpretador |                                      |                                  |  |  |  |  |
|-------------------------------------------------------------------|----------------------------------------------------------------------------------------------------|----------------------------------------------|--------------------------------------------------------|--------------------------------------|----------------------------------|--|--|--|--|
| Data do Processamento<br>25/03/2021 	25<br>Data do Andamento      | Data do Processamento     Intero Teor (Fonético)     Todos       25/03/2021 *     25/03/2021 *     *     Enviados ao Interpretador       Data do Andamento     •     •     •       •     •     •     • |                                              |                                                        |                                      |                                  |  |  |  |  |
| Wi     <                                                          |                                                                                                    |                                              |                                                        |                                      |                                  |  |  |  |  |
| DATA_ANDAM         COD_DOSS           > 13/01/2021         050149 | IE NUM_PROCESSO_DISTR<br>0008983-86.2020.4.03.6201                                                                                                    | Usuário Inclusão D<br>Cristiane Torres da 25 | ata Inclusão 🔺 SERVIC                                  | O_PUBLIC NUM_PROCES<br>0008983-86.20 | 50_JUD DAT.<br>20.4.03.6201 18/1 |  |  |  |  |

2. De forma automática, através do serviço Web Movi.

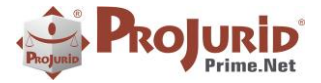

#### 6) SOBRE ESTE DOCUMENTO

#### 6.1) Direitos Reservados

#### **Copyright © Hastings 1987-2023. Todos os Direitos Reservados.**

Este documento foi inteiramente produzido pela Hastings, que é a titular dos direitos autorais do mesmo, bem como de todos os produtos de software nele contidos e mencionados.

Direitos assegurados nos termos das leis federais 9.609 e 9.610/98.

#### 6.2) Uso Permitido a Clientes Hastings

Este documento pode ser utilizado por Clientes do ProJurid ou por pessoas e empresas interessadas em adquirir produtos de software e consultoria da Hastings, desde que consideradas as restrições dos itens abaixo.

#### 6.3) Uso Permitido a Consultores de Clientes Hastings

Este documento pode ser utilizado por Empresas de Consultoria e Tecnologia da Informação, desde que a serviço de Clientes Hastings, desde que consideradas as restrições do item a seguir.

## 6.4) USO VEDADO

É vedado o uso deste documento para fins de pesquisa, projeto ou produção de quaisquer produtos, serviços ou estudos, que destinem-se, direta ou indiretamente, a competir com a Hastings em qualquer segmento de atuação, bem como a exercer concorrência à Hastings em qualquer área comercial e do conhecimento.

É vedado também o uso deste documentos para todo e qualquer fim comercial.